## 🐵 Contra Costa College

## HOW DO I VIEW AND PRINT MY UNOFFICIAL TRANSCRIPTS?

- 1. Go to https://m.4cd.edu/
- **2.** Log into your **InSite Portal**.

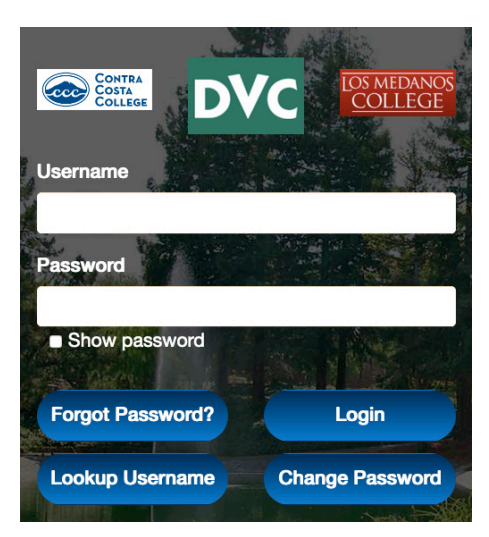

3. Select Grades-Transcripts.

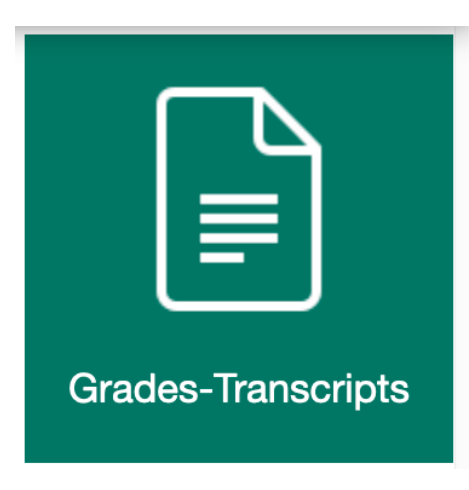

## 4. Select Unofficial Transcript.

Grades-Transcripts

×

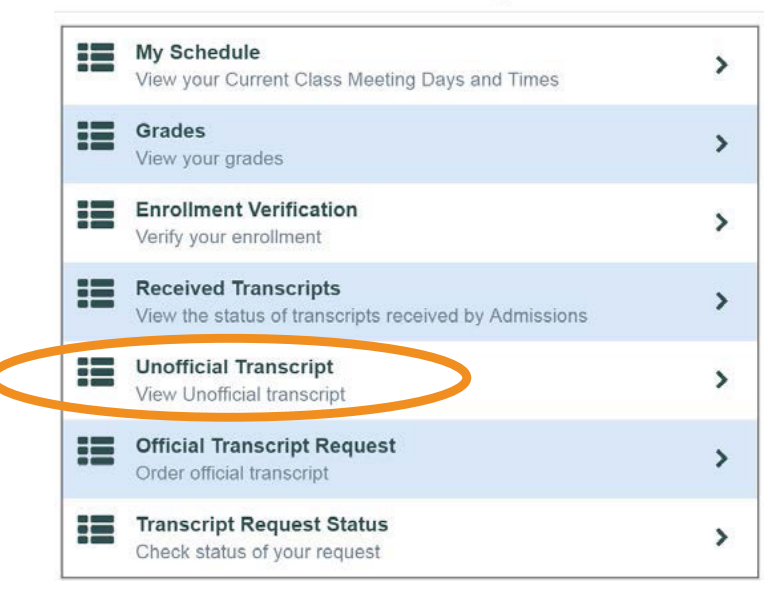

## 5. Select District Academic HistoryTranscript.

| ≡           | insite Portal                                                                                                    |
|-------------|----------------------------------------------------------------------------------------------------|
| •           | Academics · Student Planning · Unofficial Transcript                                                                                                    |
| ๋           | Unofficial Transcript                                                                                                    |
| <u>e)</u> و | These documents are unofficial and should not replace the official signed and sealed transcript provided by                                                                                                    |
| ٢           | Your unofficial transcript contains records from 1999 to the present for the three colleges within the Contra Costa Commun<br>If you attended prior to 1999, you may need to contact your Admissions & Records Office and order an official transcript.<br>Official Transcript Request |
| -           | Contra Costa College: (510) 215-6027 or admissions@contracosta.edu                                                                                                    |
| -           | Los Medaros College: (925) 473-7500 or <u>admissions@losmedanos.edu</u>                                                                                                    |
| 3           | District Academic History Transcript                                                                                                    |

You may now print a copy of your Unofficial Academic Transcript from your downloads.